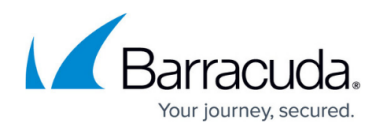

# How to Create Ingress NAT Rules

#### https://campus.barracuda.com/doc/98223645/

The Barracuda SecureEdge allows administrators to create ingress NAT rules for sites and on-premise gateways. Ingress traffic means any form of network traffic and data communication from external networks to destinations inside the host network. In the network policies, you can add a new ingress NAT rule by specifying source, destination, and target criteria, edit an existing ingress NAT rule, and remove an existing ingress NAT rule.

| Demo Enterprises Inc/Tes<br>Security Policy > | Network ACL > Ingress NAT |                                |                  |               |              | Add rule       |
|-----------------------------------------------|---------------------------|--------------------------------|------------------|---------------|--------------|----------------|
|                                               |                           |                                |                  |               | T Add filter | 🛓 Download CSV |
| ORDER                                         | NAME                      | DESCRIPTION                    | SOURCE           | DESTINATION   | TARGET       |                |
| 🕶 🎼 Dublin                                    |                           |                                |                  |               |              | Add rule       |
| 1个 ↓                                          | Other                     | Internal Other Service         | 109.224.88.62    | 0 Wan1: 24855 | QA           | Z 11           |
| 2↑↓                                           | Internal-Service          | Route to our internal service  | 109.224.193.0/24 | D Wan1: 29391 | QA           | 2 T            |
| $^{3}$ $\uparrow$ $\downarrow$                | Route-WebApp-1            | NAT Rule for accessing web app | Internet         | D Wan1: 55492 | QA           | 2 T            |
| ► 🗲 Belfast                                   |                           |                                |                  |               |              | Add rule       |
| 🕨 📅 Nottingha                                 | am                        |                                |                  |               |              | Add rule       |

# **Requirements and Limitations**

- For information on the limitation of DNS objects (512 per default), see <u>Hostname (DNS</u> <u>Resolvable) Network Objects</u> in the CloudGen Firewall documentation.
- To enable a security feature against ingress traffic, you must use the same application as target of the ingress rule and as destination of the security feature. Do not use local firewall IPs as redirect targets.
- HA session sync does not work for ingress traffic coming through dynamic ISPs (DHCP).

SD-WAN policies and SSL inspection are not supported for ingress traffic.

### **Create an Ingress NAT Rule**

- 1. Go to <a href="https://se.barracudanetworks.com">https://se.barracudanetworks.com</a> and log in with your existing Barracuda Cloud Control account.
- 2. Select the workspace containing your site.
- 3. In the left menu, click the **Security Policy** icon.

# Barracuda SecureEdge

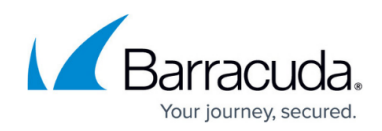

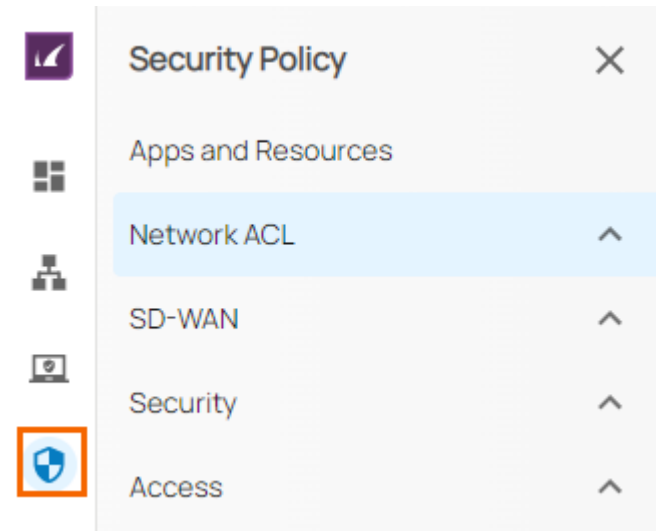

4. Expand the **Network ACL** menu and select the **Ingress NAT**.

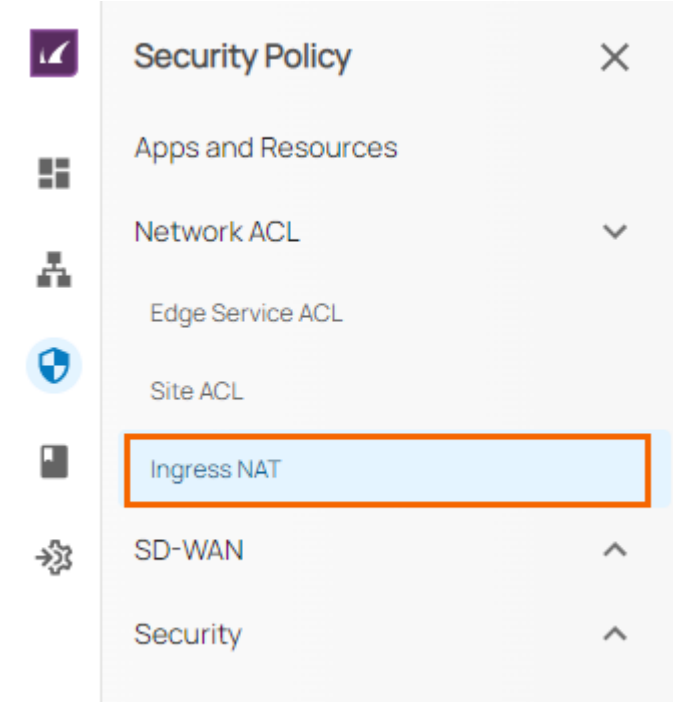

5. The **Ingress NAT** window opens. To create a new rule, click **Add rule**.

| Demo Enterprises Inc/Tes<br>Security Policy > | Network ACL > Ingress NAT |                                |                  |             |                     | Add rule       |
|-----------------------------------------------|---------------------------|--------------------------------|------------------|-------------|---------------------|----------------|
|                                               |                           |                                |                  |             | <b>T</b> Add filter | 👲 Download CSV |
| ORDER                                         | NAME                      | DESCRIPTION                    | SOURCE           | DESTINATION | TARGET              |                |
| 🕶 🗲 Dublin                                    |                           |                                |                  |             |                     | Add rule       |
| 1 ↑ ↓                                         | Other                     | Internal Other Service         | 109.224.88.62    | ₩an1: 24855 | QA                  | ∕ ≣            |
| 2↑↓                                           | Internal-Service          | Route to our internal service  | 109.224.193.0/24 | ₩an1: 29391 | QA                  | / 1            |
| 3↑ ↓                                          | Route-WebApp-1            | NAT Rule for accessing web app | Internet         | ₩an1: 55492 | QA                  | 2 T            |
| ► 🗲 Belfast                                   |                           |                                |                  |             |                     | Add rule       |
| 🕨 📅 Nottingh                                  | am                        |                                |                  |             |                     | Add rule       |

6. In the Add New Rule window, specify values for the following:

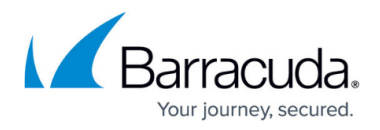

- **Name** Enter a name.
- **Description** Enter a description.
- In the **SOURCE CRITERIA** section, specify the following:
  - Type Select a source type. You can choose between Internet and IP/Network.
  - When selecting IP/Network, enter the IP address or network, and click +.
- In the **DESTINATION CRITERIA** section, specify the following:
  - Type Select a destination type. You can choose between Private Edge and Site.
  - **Private Edge** Select your destination private edge.
  - **WAN** Select your destination WAN interface according to the public IP you need. Note: In addition, you can also add PPPoE WAN interfaces.
  - **PAT Public Port** Select the destination PAT public port.
- In the **TARGET CRITERIA** section, the target is defined as a custom application.
  - Application/Resources Select an application.

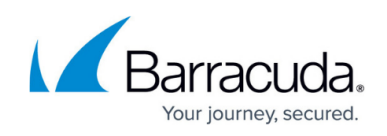

| Add New Rule           |                     |          |
|------------------------|---------------------|----------|
| i Name *               | Campus              |          |
| Description            | Route to our Campus | Service  |
| SOURCE CRITERIA        |                     |          |
| • Туре *               | IP/Network          | •        |
| IP/Network*            | 109.224.26.0/24     |          |
|                        |                     | +        |
| DESTINATION CRITERIA   |                     |          |
| Type *                 | Private Edge        | <b>*</b> |
| Private Edge *         | Belfast             | × •      |
| • WAN*                 | Wan1                | •        |
| PAT Public Port        | 32504               |          |
| TARGET CRITERIA        |                     |          |
| Application/Resource * | AppTesting-Jazz     | × •      |
|                        |                     |          |

7. Click Save.

# Edit an Existing Ingress NAT Rule

To edit an existing ingress NAT rule:

1. Expand the **Network ACL** menu on the left and select the **Ingress NAT**. The **Ingress NAT** window opens.

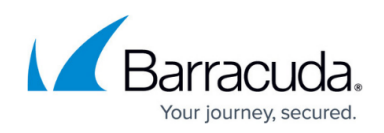

2. Click on the pencil icon next to the rule you want to edit.

| Demo Enterprises Inc/Te<br>Security Policy | sting<br>→ Network ACL → Ingress NAT |                                |                  |                 |              | Add rule     |
|--------------------------------------------|--------------------------------------|--------------------------------|------------------|-----------------|--------------|--------------|
|                                            |                                      |                                |                  |                 | T Add filter | Download CSV |
| ORDER                                      | NAME                                 | DESCRIPTION                    | SOURCE           | DESTINATION     | TARGET       |              |
| 🕶 🗲 Dublin                                 |                                      |                                |                  |                 |              | Add rule     |
| 1 个 🕹                                      | Other                                | Internal Other Service         | 109.224.88.62    | 0 🔆 Wan1: 24855 | QA           | ∕ ≣          |
| 2↑↓                                        | Internal-Service                     | Route to our internal service  | 109.224.193.0/24 | ₽ ₩an1: 29391   | QA           | <b>/</b>     |
| 3 🛧 🤟                                      | Route-WebApp-1                       | NAT Rule for accessing web app | Internet         | 0 🕀 Wan1: 55492 | QA           | ∕ ≣          |
| ► 🗲 Belfast                                |                                      |                                |                  |                 |              | Add rule     |
| 🕨 📑 Nottingh                               | am                                   |                                |                  |                 |              | Add rule     |

- 3. The **Edit Rule** window opens. Edit the value you are interested in.
- 4. Click **Save**.

### **Remove an Existing Ingress NAT Rule**

To remove an existing ingress NAT rule:

- 1. Expand the **Network ACL** menu on the left and select **Ingress NAT**. The **Ingress NAT** window opens.
- 2. Click on the trash can icon next to the rule you want to remove.

| Security Policy | Network ACL > Ingress NAT |                                |                  |                        |              | Add rule       |
|-----------------|---------------------------|--------------------------------|------------------|------------------------|--------------|----------------|
|                 |                           |                                |                  |                        | Y Add filter | 🛓 Download CSV |
| ORDER           | NAME                      | DESCRIPTION                    | SOURCE           | DESTINATION            | TARGET       |                |
| 🕶 🖷 Dublin      |                           |                                |                  |                        |              | Add rule       |
| 1个 ↓            | Other                     | Internal Other Service         | 109.224.88.62    | D 🔆 Wan1: 24855        | QA           | / 1            |
| 2↑↓             | Internal-Service          | Route to our internal service  | 109.224.193.0/24 | ₽ <b>€</b> Wan1: 29391 | QA           | / =            |
| 3 🛧 🔶           | Route-WebApp-1            | NAT Rule for accessing web app | Internet         | 0 Wan1: 55492          | QA           | / =            |

3. The **Delete Rule** window opens.

Delete Rule

Are you sure you want to delete this rule?

| Cancel | Ok |
|--------|----|
|--------|----|

4. Click OK to confirm.

### **Filtering Functions**

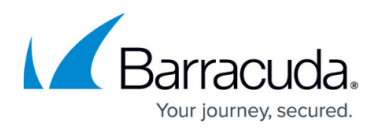

You can add filters to view specific content on the page. Click **Add Filter** in the top-right corner of a page and select the criteria you wish to search for.

| Y Add filter | 🛓 Download CSV |
|--------------|----------------|
|--------------|----------------|

To reset the filter, click **Clear Filters**.

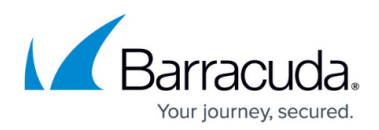

#### Figures

- 1. Add-NAT- rule.png
- 2. goto-secpolicy.png
- 3. goto-secpolicy-ingressNAT.png
- 4. goto-Add-rule.png
- 5. ingress\_nat\_add\_rule.png
- 6. edit-NAT- rule.png
- 7. remove-nat-rule.png
- 8. delete\_rule\_ingress.png
- 9. add\_filter.png

© Barracuda Networks Inc., 2024 The information contained within this document is confidential and proprietary to Barracuda Networks Inc. No portion of this document may be copied, distributed, publicized or used for other than internal documentary purposes without the written consent of an official representative of Barracuda Networks Inc. All specifications are subject to change without notice. Barracuda Networks Inc. assumes no responsibility for any inaccuracies in this document. Barracuda Networks Inc. reserves the right to change, modify, transfer, or otherwise revise this publication without notice.